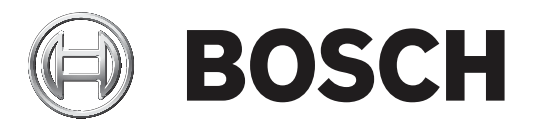

# DSA E-Series - Switching from LAN to fiber cables

| en | Installaton manual |
|----|--------------------|
|    |                    |
|    |                    |
|    |                    |
|    |                    |

# **1** Short information

This manual describes how to switch over multiple NetApp E2800 Dual Controller units (using multi-pathing) from iSCSI copper NICs to optical fiber iSCSI without any data loss. The description is valid for the following products:

- E2800 12-bay

- DSA-N2E8X4-12AT
- DSX-N1D8X4-12AT
- DSA-N2C8X4-12AT
- DSA-N2E8X8-12AT
- DSX-N1D8X8-12AT
- DSA-N2C8X8-12AT
- DSA-N2E8XC-12AT
- DSX-N1D8XC-12AT
- DSA-N2C8XC-12AT
- DSA-N2E8XG-12AT
- DSX-N1D8XG-12AT
- DSA-N2C8XG-12AT
- E2800 60-bay
  - DSA-N6C8X4-60AT
  - DSA-N6C8X8-60AT
  - DSA-N6C8XC-60AT
  - DSX-N6D8X4-60AT
  - DSX-N6D8X8-60AT
  - DSX-N6D8XC-60AT
  - DSX-NRCK40-INT8

2

## Switching from copper LAN cables to fiber cables

## Notice!

The following description refers to a duplex controller configuration. For a single controller configuration, the procedure is analogous.

To switch from copper to fiber cables:

- 1. Connect all fiber cables to the E2800 system.
- 2. Make sure the channels are connected.

To do this, open the Configuration Manager program.

## Click My Devices > Primary VRM > Pool x > Storage System > DSA E2800 system. Click the Network iSCSI tab.

All channels must have the status **Connected**.

| Name                                                                              | URL                                            | Tumo                                                                             |                     |                              |                         |                                         |                         |                                      |                                      |   |
|-----------------------------------------------------------------------------------|------------------------------------------------|----------------------------------------------------------------------------------|---------------------|------------------------------|-------------------------|-----------------------------------------|-------------------------|--------------------------------------|--------------------------------------|---|
| ■ 172.21.6.72                                                                     |                                                | 1354                                                                             | CTN ~               | General Basic Config         | wration   pad Balancing | Network Manageme                        | of Network ISCSI        |                                      |                                      |   |
| The MiCinteex2745                                                                 | 172.21.6.72<br>172.42.27.45                    | VIDECJET decoder 7000<br>MIC inteox 7100i                                        | MC-                 | ~ iSC SI Ports, Control      | er A                    |                                         |                         |                                      |                                      | _ |
| <ul> <li>172.42.23.246</li> <li>Primary VRM_4.0_Test_5</li> <li>Pool 0</li> </ul> | 172.42.5.245                                   | VRM                                                                              | MIC-                | Channel 3                    |                         | Channel 4                               |                         | Channel 5                            | Channel 6                            |   |
| Storage Systems                                                                   | 435 45 5 475                                   | Des Case C. & Durature                                                           | - 11                | P address<br>192 158 130 10  | 1                       | P address<br>192 168 131                | 101                     | P address<br>172.42.3.152            | P address<br>172 42 3 153            |   |
| Target 0                                                                          | 172.42.3.162                                   | ISCSI target<br>DSA E2800 Full Duplex                                            | 1                   | Subret mask<br>255.255.255.0 |                         | Subnet mask<br>255.255.255              | )                       | Subret mask<br>255-255.0.0           | Subret mask<br>255.255.0.0           |   |
| Devices                                                                           | 172 21 23 252                                  | MIC IP fusion 9000i                                                              | MC-                 | Gateway<br>0.0.00            |                         | Gateway<br>0.0.0.0                      |                         | 172.42.1.251                         | 172.42.1.251                         |   |
| > E Streaming Gatew                                                               | 172.42.5.242                                   | Video StreamingGateway/1                                                         |                     | Speed<br>10 Gbps             |                         | <ul> <li>✓ Speed<br/>10 Gbps</li> </ul> |                         | ✓ Speed<br>10 Gbps                   | V Speed<br>10 Chps                   |   |
| HEI FLEXI outdoor                                                                 | 172.42.23.12<br>172.42.21.101                  | FLEXIDOME IP outdoor 4000 HD<br>FLEXIDOME IP micro 5000 MP                       | NDN<br>NUC          | Status<br>Connected          |                         | Status<br>Connected                     |                         | Status<br>Connected                  | Status<br>Connected                  |   |
| HE FLEXIDOME L.                                                                   | 172.42.22.102<br>172.42.21.82<br>172.42.22.100 | FLEXIDOME IP indoor 5000 IR<br>TINYON IP 2000 HD<br>FLEXIDOME IP outdoor 4000 HD | NII-5<br>NPC<br>NDN | Role<br>Master of Contr      | oller B, Channel 3      | Alternate of 0                          | controller B, Channel 4 | Master of Controller B, Channel 5    | Alternate of Controller B, Channel 6 |   |
| ► 172.21.21.100                                                                   | 172.42.21.83                                   | TINYON IP 2000 PIR<br>FLEXIDOME IP micro 5000 MP                                 | NPC<br>NUC          | ✓ ISC SI Ports, Control      | er B                    |                                         |                         |                                      |                                      |   |
| HE FLEXIDOME I                                                                    | 172.42.23.15                                   | FLEXIDOME IP outdoor 5000 IR                                                     | NDI-                | Channel 3                    |                         | Channel 4                               |                         | Channel 5                            | Channel 6                            |   |
| HE FLEXIDOME 0                                                                    | 172,42,23,35                                   | FLEXIDOME IP outdoor 5000 HD                                                     | NDN                 | P address<br>192,168,130,10  | 2                       | P address<br>192.168.131                | 102                     | P address<br>172.42.3.162            | P address<br>172.42.3.163            |   |
| FIE FLEXIDOME                                                                     | 172.42.21.102                                  | FLEXIDOME IP micro 5000 MP                                                       | NUC                 | Subret mask<br>255.255.255.0 |                         | Subnet mask<br>255 255 255              | 5                       | Subret mask<br>255.255.0.0           | Subnet mask<br>255.255.0.0           |   |
| NED FLEXIDOME I                                                                   | 172.42.3.23                                    | FLEXIDOME IP panoramic 5000 MP                                                   | NUC                 | Gateway<br>0.0.0.0           |                         | Gateway<br>172.42.1.251                 |                         | 172.42.1.251                         | 172.42.1.251                         |   |
| HEI PLEXIDOME                                                                     | 172 42 21 103                                  | FLEXIDOME IP micro 2000 HD<br>DINION IP 5000 MP                                  | NUC                 | Speed<br>10 Gbps             |                         | V Speed<br>10 Gbps                      |                         | V Speed<br>10 Gbps                   | Speed<br>10 Gbps                     |   |
| HED FLEXI IP micr                                                                 | 172.42.21.110<br>172.42.4.43                   | FLEXIDOME IP micro 2000<br>DINION IP bullet 5000 HD                              | NUC<br>NTH:         | Status<br>Connected          |                         | Status<br>Connected                     |                         | Status<br>Connected                  | Status<br>Connected                  |   |
| FLEXI outdoor                                                                     | 172.42.23.19<br>172.42.3.25                    | FLEXIDOME IP outdoor 5000 HD<br>FLEXIDOME IP panoramic 5000 MP V                 | NDN<br>NUC          | Role<br>Alternate of Cor     | ntroller A, Channel 3   | Master of Co                            | ntroller A, Channel 4   | Alternate of Controller A, Channel 5 | Master of Controller A, Channel 6    |   |
| HED DINION IP 700                                                                 | . 172.42.2.53<br>172.42.42.42                  | DINION IP 7000 HD<br>DINION IP bullet5000 HD                                     | NBN<br>NTH:         |                              |                         |                                         |                         |                                      |                                      |   |
| HEI BranVan Indoo                                                                 | 172.42.21.209                                  | FLEXIDOME IP indoor 3000<br>DINION IP bullet 4000 HD                             | NDI-<br>NTI         |                              |                         |                                         |                         |                                      |                                      |   |
| IND DINION startig                                                                | 172.42.2.55                                    | DINION IP starlight 7000 HD<br>DINION IP dynamic 7000 HD                         | NEN                 |                              |                         |                                         |                         |                                      |                                      |   |
| > 🕑 Pool 1                                                                        |                                                |                                                                                  |                     |                              |                         |                                         |                         |                                      |                                      |   |
| * 10 1/2 42 / 127                                                                 | 172.42.7.127                                   | DIVAR IP 7000 AIO                                                                | . *                 |                              |                         |                                         |                         |                                      |                                      |   |

- 3. Open the VRM Dashboard program. To do this, enter in your web browser: <IP address of the Primary VRM>/monitoringsite/index.html
- 4. Click **Peripherals**, then click **Cameras**.

|                            | × VRM                              |                   |                        |                      |                       | G Logout 🗘 🗊        |                  |
|----------------------------|------------------------------------|-------------------|------------------------|----------------------|-----------------------|---------------------|------------------|
| > Dashboard                | Peripherals > Cam                  | ieras             |                        |                      |                       |                     |                  |
|                            | Total channels<br>Offline channels |                   | 31<br>0                |                      |                       |                     |                  |
| Peripherals                | Signal loss count                  |                   | 2                      |                      |                       |                     |                  |
| Devices                    | ✓ List                             |                   |                        |                      |                       |                     |                  |
| Cameras                    | Filter All                         |                   |                        |                      |                       | Preset Multipathing | ✓ Preset options |
| Signal loss                | Number of displayed entries        | 100 🛩             |                        |                      |                       | Se                  | sarch            |
| Transcoders                | Camera                             |                   |                        |                      | Recording target      |                     |                  |
| Storage                    | Camera name                        | Camera address    | Recording block        | Multipathing support | Multipathing support  | Multipath state     | Active IP        |
| Overview                   | Hibiscus_Indoor_27.65              | 172.42.5.242\1\1  | 172.42.3.163/0/57/1024 | $\oslash$            | $\bigcirc$            | Preferred           | 172.42.3.163     |
| Targets                    | Hibiscus_Indoor_27.65              | 172.42.5.242\1\2  | 172.42.3.163/0/57/1023 | $\oslash$            | $\odot$               | Preferred           | 172.42.3.163     |
| LUNs                       | Camera 2                           | 172.21.23.252\0\2 | 172.42.3.152/0/70/210  | $\odot$              | $\odot$               | Preferred           | 172.42.3.152     |
| Blocks<br>Protected blocks | Camera 1                           | 172.21.23.252\0\1 | 172.42.3.152/0/70/522  | 0                    | $\overline{\bigcirc}$ | Preferred           | 172.42.3.152     |
| System                     | Camera 1                           | 172.42.23.12\0\1  | 172.42.3.163/0/37/3664 | $\odot$              | $\odot$               | Preferred           | 172.42.3.163     |
| Lozbook                    | Camera 1                           | 172.42.21.101\0\1 | 172.42.3.152/0/70/1042 | $\odot$              | $\odot$               | Preferred           | 172.42.3.152     |
| Export logbook             | Camera 1                           | 172.42.22.102\0\1 | 172.42.3.152/0/70/1030 | $\odot$              | $\odot$               | Preferred           | 172.42.3.152     |
| Playbacks                  | Camera 1                           | 172.42.21.82\0\1  | 172.42.3.163/0/37/2628 | $\overline{\oslash}$ | $\overline{\oslash}$  | Preferred           | 172.42.3.163     |
| Jobs                       | Camera 1                           | 172.42.22.100\0\1 | 172.42.3.152/0/70/513  | 0                    | $\odot$               | Preferred           | 172.42.3.152     |
|                            | Camera 1                           | 172.42.21.83\0\1  | 172.42.3.152/0/70/1040 | $\odot$              | 0                     | Preferred           | 172.42.3.152     |
|                            | Camera 1                           | 172.42.21.100(0\1 | 172.42.3.163/0/37/2633 | $\bigotimes$         | $\odot$               | Preferred           | 172.42.3.163     |
|                            | Camera 1                           | 172.42.23.15\0\1  | 172.42.3.152/0/70/1039 | $\overline{\oslash}$ | $\overline{\oslash}$  | Preferred           | 172.42.3.152     |
|                            | Camera 1                           | 172.42.21.81\0\1  | 172.42.3.163/0/37/2636 | $\bigcirc$           | $\odot$               | Preferred           | 172.42.3.163     |
|                            | Camera 1                           | 172.42.23.35\0\1  | 172.42.3.163/0/37/3662 | $\odot$              | $\odot$               | Preferred           | 172.42.3.163     |
|                            | Camera 1                           | 172.42.22.11\0\1  | 172.42.3.152/0/70/1034 | 0                    | $\overline{\otimes}$  | Preferred           | 172.42.3.152     |
|                            | Camera 1                           | 172.42.21.102\0\1 | 172.42.3.163/0/47/2    | 0                    | 0                     | Preferred           | 172.42.3.163     |
|                            | Camera 1                           | 172.42.80.14\0\1  | 172.42.3.163/0/37/3665 | 0                    | 0                     | Preferred           | 172,42,3,163     |

#### Make sure that all devices have the status **Preferred** in the **Multipath state** column. 5.

### Disconnect both alternate copper LAN cables. 6.

In the Configuration Manager program, the respective channels appear with the status Disconnected.

| Filter                                                                                                    |                                                              |                                                                       | 00           |                                                                                                    |                    |                    |                       |                                     | H                                    | BOS |
|----------------------------------------------------------------------------------------------------|--------------------------------------------------------------|-----------------------------------------------------------------------|--------------|----------------------------------------------------------------------------------------------------|--------------------|--------------------|-----------------------|-------------------------------------|--------------------------------------|-----|
| Name                                                                                                    | URL                                                          | Туре                                                                  | CTN ^        | General Basic Configurati                                                                                                    | ion Load Balancing | Network Management | Network (SCSI         |                                     |                                      |     |
| <ul> <li>172.21.6.72</li> <li>MICInteox2745</li> <li>172.42.23.246</li> <li>Primary VRM_4.0_Test_5.</li> </ul> | 172.21.6.72<br>172.42.27.45<br>172.42.23.246<br>172.42.5.242 | VIDECJET decoder 7000<br>MIC intex 7100i<br>MIC IP uttra 7100i<br>VRM | MIC-<br>MIC- | <ul> <li>iSCSI Ports, Controller A</li> <li>Channel 3</li> </ul>                                                                                                    |                    | Channel 4          |                       | Channel 5                           | Channel 6                            |     |
| Pool 0     Storage Systems                                                                                     |                                                              |                                                                       | - 11         | Patrices                                                                                                    |                    | Pattern            |                       | Patrias                             | Patiens                              |     |
| × m 172.42.3.152                                                                                               | 172.42.3.152                                                 | DSA E2800 Full Duplex                                                 |              | 192.168.130.101                                                                                                    |                    | 192.168.131.10     | 1                     | 172.42.3.152                        | 172.42.3.153                         |     |
| Target 0                                                                                                    |                                                              | ISCSI target                                                          | _            | Subset mask                                                                                                    |                    | Subset mask        |                       | Subset mask                         | Subset mask                          |     |
| > 000 172 42 3 163                                                                                             | 172 42 3 163                                                 | DSA E2800 Entl Durclay                                                |              | 255.255.255.0                                                                                                    |                    | 255 255 255.0      |                       | 255.255.0.0                         | 255 255.0.0                          |     |
| ~ Devices                                                                                                    | 116.76.7.790                                                 |                                                                       | - 11         | Gateway                                                                                                    |                    | Gateway            |                       | 170.40 1.061                        | 170 40 1 051                         |     |
| > 🐨 172.21.23.252                                                                                              | 172.21.23.252                                                | MIC IP fusion 9000i                                                   | MIC-         | 0.0.0.0                                                                                                    |                    | 0.0.0.0            |                       | 0.000                               |                                      |     |
| > E Streaming Gatew.                                                                                           | 172.42.5.242                                                 | Video Streaming Gateway/1                                             | - 11         | Speed                                                                                                    |                    | Speed              |                       | Speed                               | Speed                                |     |
| Y D CPP4                                                                                                    |                                                              |                                                                       |              | 10 Gbps                                                                                                    |                    | 10 Gbps            |                       | 10 Gbps                             |                                      |     |
| FLEXI outdoor                                                                                                  | 172.42.23.12                                                 | FLEXIDOME IP outdoor 4000 HD                                          | NDN          | Status                                                                                                    |                    | Status             |                       | Status                              | Status                               |     |
| FLEXI IP micr.                                                                                                 | 172.42.21.101                                                | FLEXIDOME IP micro 5000 MP                                            | NUC          | Connected                                                                                                    |                    | Connected          |                       | Connected                           | Disconnected                         |     |
| FLEXIDOME I.                                                                                                   | 172.42.22.102                                                | FLEXIDOME IP indoor 5000 IR                                           | NI-5         | Role                                                                                                    |                    | International Con- | shalles D. Channel J. | Markey of Cardinalise D. Channel F. | discusts of Controller D. Channel C. |     |
| IND TINYON IP 20.                                                                                              | 172.42.21.82                                                 | TINYON IP 2000 HD                                                     | NPC          | Master of Controller                                                                                                    | B, Channel 3       | Paternake of Our   | Noter D, Claniner 4   | instance of constant b, claimer b   | Paternale of Constoner D, Channer D  |     |
| FLEXIDOM ou                                                                                                    | 172.42.22.100                                                | FLEXIDOME IP outdoor 4000 HD                                          | NDN          | -                                                                                                    |                    |                    |                       |                                     |                                      |     |
| 1000_2                                                                                                    | 172.42.21.83                                                 | TINYON IP 2000 PIR                                                    | NPC          | ~ iSCSI Ports, Controller B                                                                                                    |                    |                    |                       |                                     |                                      |     |
| HD 172.21.21.100                                                                                               | 172.42.21.100                                                | FLEXIDOME IP micro 5000 MP                                            | NUC          |                                                                                                    |                    |                    |                       |                                     |                                      |     |
| FLEXIDOME I                                                                                                    | . 172.42.23.15                                               | FLEXIDOME IP outdoor 5000 IR                                          | NDI-         | Chappel 3                                                                                                    |                    | Channel 4          |                       | Chappel 5                           | Changel 6                            |     |
| IND TINYON IP 20.                                                                                              | 172.42.21.81                                                 | TINYON IP 2000 PIR                                                    | NPC          | Contraction of the second second seco |                    | 1000000000         |                       | Second and                          | 190902000                            |     |
| FLEXIDOME o                                                                                                    |                                                              | FLEXIDOME IP outdoor 5000 HD                                          | NDN          | IP address                                                                                                    |                    | IP address         |                       | IP address                          | IP address                           |     |
| FLEXIDOME o                                                                                                    | 172.42.22.11                                                 | FLEXIDOME IP outdoor 5000 IR                                          | NDI-         | 192.168.130.102                                                                                                    |                    | 192.168.131.10     | 2                     | 172.42.3.162                        | 172.42.3.163                         |     |
| FLEXIDOME                                                                                                    | 172.42.21.102                                                | FLEXIDOME IP micro 5000 MP                                            | NUC          | Subnet mask                                                                                                    |                    | Subnet mask        |                       | Subnet mask                         | Subnet mask                          |     |
| HE 172.42.80.14                                                                                                | 172.42.80.14                                                 | TINYON IP 2000 HD                                                     | NPC          | 255.255.255.0                                                                                                    |                    | 255 255 255.0      |                       | 255.255.0.0                         | 255 255 0 0                          |     |
| FLEXIDOME I                                                                                                    | . 172.42.3.23                                                | FLEXIDOME IP panoramic 5000 MP                                        | NUC          | Gateway                                                                                                    |                    | Gateway            |                       |                                     |                                      |     |
| HE Bran Van Indoo                                                                                              | 172.42.21.208                                                | FLEXIDOME IP indoor 3000                                              | NDI-         | 0.0.0                                                                                                    |                    | 172.42.1.251       |                       | 1/2.42.1.251                        | 172.42.1.251                         |     |
| FLEXIDOME.                                                                                                    | 172.42.21.103                                                | FLEXIDOME IP micro 2000 HD                                            | NUC          | Speed                                                                                                    |                    | Speed              |                       | Speed                               | Speed                                |     |
| Dinion IP 5000                                                                                                 | 172 42 21 22                                                 | DINION IP 5000 MP                                                     | NEN          | 10 Gbps                                                                                                    |                    | 10 Gbps            |                       | Unknown                             |                                      |     |
| FLEXI IP micr.                                                                                                 | 172 42 21 110                                                | FLEXIDOME IP micro 2000                                               | NUC          | Status                                                                                                    |                    | Status             |                       | Status                              | Status                               |     |
| Dinion bullet 4                                                                                                | 172.42.4.43                                                  | DINION IP bullet5000 HD                                               | NTH          | Connected                                                                                                    |                    | Connected          |                       | Disconnected                        | Connected                            |     |
| FLEXI outdoor.                                                                                                 | 172.42.23.19                                                 | FLEXIDOME IP outdoor 5000 HD                                          | NDN          | Role                                                                                                    |                    | Harden of Course   |                       | Annual of Contractor Connector      | Manual Contractory Channel C         |     |
| Rola 3.25                                                                                                    | 172.42.3.25                                                  | FLEXIDOME IP panoramic 5000 MP V.                                     | NUC          | Alternate of Controlle                                                                                                    | er A, Channel 3    | master of Contr    | over A, Unanfiel 4    | Animate of Controller A, Channel 5  | master or controller A, Channel 6    |     |
| DINION IP 700                                                                                                  | 172 42 2 53                                                  | DINION IP 7000 HD                                                     | NEN          |                                                                                                    |                    |                    |                       |                                     |                                      |     |
| HE 172 42 42 42                                                                                                | 172 42 42 42                                                 | DINION IP bullet 5000 HD                                              | NTH          |                                                                                                    |                    |                    |                       |                                     |                                      |     |
| Inter Constitute in day                                                                                        | 170 40 01 000                                                | ELEXIDOME IR index 2000                                               | NDL          |                                                                                                    |                    |                    |                       |                                     |                                      |     |

 For Controller A and B, copy the alternate values in the IP address, Subnet mask and Gateway boxes to the fiber channels (from Channel 6 to Channel 4). Then enter free IP addresses for Channel 6.

| Type           VODUCT Secolar 7000           MID Deleval 7100           248           MID Deleval 7100           249           MID Deleval 7100           249           MID Deleval 7100           DSAE 2200 Full Deplex           DSAE 2200 Full Deplex           227         DV/AR IP 7000 A/D                                                                                                    | CTN<br>MC-76<br>MC-75                       | General Basic Configuration Load Balancin<br>V ISC NPorts, Committer A<br>Channel 3<br>Publics<br>1922 Mar 13th 1911<br>Dated mark<br>2023 2023 20<br>Gilnewy                                                                                                    | 2 Network, Management Network, ISCS<br>Channel 4<br>P actimus<br>172 423 1453<br>Distort mast<br>255 250 0.0                                                                                                    | Channel 5<br>P Adones<br>1724 23 192<br>504 Franci<br>282 526 9 0                                                                                                    | Channel 6<br>Pradoress<br>192-108-100-104<br>Scholm mask                                                                                                    |
|----------------------------------------------------------------------------------------------------|---------------------------------------------|----------------------------------------------------------------------------------------------------|----------------------------------------------------------------------------------------------------|----------------------------------------------------------------------------------------------------|----------------------------------------------------------------------------------------------------|
| Type         VIDEOLET decoder 7100           45         MID: UNICA 7100           46         MID: UNICA 7100           248         MID: UNICA 7100           248         MID: UNICA 7100           249         MID: UNICA 7100           240         MID: UNICA 7100           241         MID: UNICA 7100           242         VRM           243         MID: UNICA 7100           244         MID: UNICA 7100           245         MID: UNICA 7100           246         MID: UNICA 7100           247         DIVAR IP 7000 AID                                                                                                    | CTN<br>MC-76                                | General         Basic Configuration         Load Batancin           - IECSI Ports, Controller A         -         -           Image: Controller A         Image: Controller A         -           Image: Controller A         Image: Controller A         -           Image: Controller | Channel A<br>Pastrins<br>172423.153<br>Sont rank<br>255.255.0.0                                                                                                    | Channel 5<br>P adoress<br>172 423 152<br>Satoret maxi.<br>252 525 0.0                                                                                                    | Chartel 5<br>Publices<br>192, 198, 130, 194<br>Solidi mak                                                                                                    |
| VIDEOLET decoder 7000     MC (Inter-) 700     MC (Inter-) 7100     VIDE     VIDE     VID | MIC-76<br>MIC-75                            | <ul> <li>ISCSI Ports, Controller A</li> <li>Channel 3</li> <li>Padoress</li> <li>192,194,103 (101)</li> <li>Soluter transi</li> <li>255,055 (5) (2) (2) (2) (2) (2) (2) (2) (2) (2) (2</li></ul>                                                                                                    | Channel 4<br>P address<br>172.42.3.163<br>Subort mask<br>265.255.0.0                                                                                                    | Channel 5<br>P schress<br>172.42.3.152<br>Schred max.<br>255.259.00                                                                                                    | Channel 6<br>P aspress<br>192 168-130.104<br>Subort mask                                                                                                    |
| 43         MC (P uthe 3/100)           43         MC (P uthe 3/100)           42         MC (P uthe 3/100)           42         VRM           152         DSA E2800 Full Duplex           163         DSA E2800 Full Duplex           164         DNAR IP 7000 AD                                                                                                    | MC-75                                       | <ul> <li>ISC SI Ports, Controller A</li> <li>Channel 3</li> <li>P Address</li> <li>192 169, 130, 101</li> <li>Subset mask</li> <li>256, 255 256, 0</li> <li>Gateway</li> </ul>                                                                                                    | Channel 4<br>P address<br>172423-183<br>532423-03<br>255.255.00                                                                                                    | Channel 5<br>P address<br>172.423.152<br>Subset mask<br>255.259.00                                                                                                    | Channel 6<br>P address<br>192 168.130.104<br>Subrit mask                                                                                                    |
| 246         MCI IP vitra 7100i           242         VRM           152         DSA E2800 Full Duplex           150         DSA E2800 Full Duplex           152         DIVAR IP 7000 AID                                                                                                    | MIC-75                                      | Channel 3<br>P address<br>192,149,130,101<br>Suited mask<br>255,255,056,0<br>Gateway                                                                                                    | Channel 4<br>P address<br>172.42.3.153<br>Submit mask<br>255.255.0.0                                                                                                    | Channel 5<br>P adoress<br>172 42 3 152<br>Subset mask<br>285 258 0.0                                                                                                    | Channel 6<br>P address<br>192-160.130.104<br>Schoet mask                                                                                                    |
| VRM         SA E2800 Full Duplex           DSA E2800 Full Duplex         DSA E2800 Full Duplex           DIVAR IP 7000 AD         DIVAR IP 7000 AD                                                                                                    |                                             | Channel 3<br>P address<br>192,168,130,101<br>Subret mask<br>285,285,0<br>Gateway                                                                                                    | Channel 4<br>P. address<br>172.42.3.153<br>Subnet mask<br>265.285.0.0                                                                                                    | Channel 5<br>P address<br>172.42.3.152<br>Subort mask<br>255.255.0.0                                                                                                    | Channel 6<br>P address<br>192.168.130.104<br>Subnet mask                                                                                                    |
| S2 DSA E2800 Full Duplex<br>DSA E2800 Full Duplex<br>127 DIVAR IP 7000 A00                                                                                                    |                                             | P addreas<br>192.168.130.101<br>Subret mask<br>255.255.255.0<br>Gateway                                                                                                    | P odress<br>172.42.3.153<br>Subset mask<br>285.255.0.0                                                                                                    | P address<br>172.42.3.152<br>Subnet mask<br>255.255.0.0                                                                                                    | P address<br>192.168.130.104<br>Subnet mask                                                                                                    |
| S2         DSA E2800 Full Duplex           DSA E2800 Full Duplex         DSA E2800 Full Duplex           S2         DIVAR IP 7000 AIO                                                                                                    |                                             | P address<br>192,188,130,101<br>Subnet mask<br>285,255,256,0<br>Gateway                                                                                                    | P address<br>172.42.3.153<br>Subset reask<br>255.255.0.0                                                                                                    | P address<br>172.42.3.152<br>Subnet mask<br>255.255.0.0                                                                                                    | P address<br>192.168.130.104<br>Subret mask                                                                                                    |
| 152 DSA E2800 Full Duplex<br>163 DSA E2800 Full Duplex<br>157 DIVAR IP 7000 AIO                                                                                                    |                                             | Subnet mask<br>255,255,255,0<br>Gateway                                                                                                    | Subnet mask<br>255.255.0.0                                                                                                    | Subret mask<br>255.255.0.0                                                                                                    | Subnet mask                                                                                                    |
| IST DISA E2800 Full Duplex                                                                                                    |                                             | Subret mask<br>255.255.255.0<br>Gateway                                                                                                    | Subset mask<br>255.255.0.0                                                                                                    | Subret mask<br>255.255.0.0                                                                                                    | Subnet mask                                                                                                    |
| 127 DIVAR IP 7000 AIO                                                                                                    |                                             | Gateway                                                                                                    | 200.200.00                                                                                                    | 600.600.00                                                                                                    | 255 255 255 0                                                                                                    |
| 127 DIVAR IP 7000 AIO                                                                                                    |                                             | Gateway                                                                                                    |                                                                                                    |                                                                                                    | 200,200,200,0                                                                                                    |
| 127 DIVAR IP 7000 AIO                                                                                                    |                                             |                                                                                                    | Gateway                                                                                                    | 172.42.1.251                                                                                                    | 0.0.0.0                                                                                                    |
|                                                                                                    |                                             | 0000                                                                                                    | 1/2.42.1.251                                                                                                    |                                                                                                    |                                                                                                    |
|                                                                                                    |                                             | Spred                                                                                                    | Speed                                                                                                    | ✓ Speed                                                                                                    | Speed                                                                                                    |
|                                                                                                    |                                             | 10 GDps                                                                                                    | 10 Gops                                                                                                    |                                                                                                    |                                                                                                    |
|                                                                                                    |                                             | Status                                                                                                    | Status                                                                                                    | Status                                                                                                    | Status                                                                                                    |
| 50 AUTODOME IP starlight 5100i                                                                                                    | NDP-55                                      | Connected                                                                                                    | Connected                                                                                                    | Connected                                                                                                    | Disconnected                                                                                                    |
| I8 FLEXIDOME IP starlight 80001                                                                                                    |                                             | Role                                                                                                    | Alternate of Controller B, Channel 4                                                                                                    | Master of Controller B, Channel 5                                                                                                    | Alternate of Controller B, Channel 6                                                                                                    |
| 2 AUTODOME IP starlight 7000i                                                                                                    | NDP-75                                      | Master of Controller B, Channel 3                                                                                                    |                                                                                                    |                                                                                                    |                                                                                                    |
| 25 AUTODOME IP 50001 IR                                                                                                    | NDP-65                                      |                                                                                                    |                                                                                                    |                                                                                                    |                                                                                                    |
| 50 FLEXIDOME IP starlight 80001                                                                                                    |                                             | V ISC SI Ports, Controller B                                                                                                    |                                                                                                    |                                                                                                    |                                                                                                    |
| 246 MIC IP ultra 7100i                                                                                                    | MIC-75                                      |                                                                                                    |                                                                                                    |                                                                                                    |                                                                                                    |
|                                                                                                    |                                             | Channel 3                                                                                                    | Channel 4                                                                                                    | Channel 5                                                                                                    | Channel 6                                                                                                    |
|                                                                                                    |                                             |                                                                                                    |                                                                                                    |                                                                                                    |                                                                                                    |
|                                                                                                    |                                             | Paddress                                                                                                    | IP address                                                                                                    | P address                                                                                                    | P address                                                                                                    |
|                                                                                                    |                                             | 172.42.3.162                                                                                                    | 192.168.131.102                                                                                                    | 192.168.131.103                                                                                                    | 172.42.3.163                                                                                                    |
|                                                                                                    |                                             | Subret mask                                                                                                    | Subnet mask                                                                                                    | Subnet mask                                                                                                    | Subnet mask                                                                                                    |
|                                                                                                    |                                             | 200.200.0.0                                                                                                    | 255,255,255,0                                                                                                    | 200.200.200.0                                                                                                    | 255.255.0.0                                                                                                    |
|                                                                                                    |                                             | Goteway                                                                                                    | Gateway                                                                                                    | 0000                                                                                                    | 172 42 1 251                                                                                                    |
|                                                                                                    |                                             | 172.42.1.251                                                                                                    | 172.42.1.251                                                                                                    |                                                                                                    |                                                                                                    |
|                                                                                                    |                                             | Speed                                                                                                    | Speed                                                                                                    | Speed                                                                                                    | Speed                                                                                                    |
|                                                                                                    |                                             | 10 Gbps                                                                                                    | 10 Gops                                                                                                    | Unknown                                                                                                    |                                                                                                    |
|                                                                                                    |                                             | Status                                                                                                    | Status                                                                                                    | Status                                                                                                    | Status                                                                                                    |
|                                                                                                    |                                             | Connected                                                                                                    | Connected                                                                                                    | Disconnected                                                                                                    | Connected                                                                                                    |
|                                                                                                    |                                             | Role<br>Alternate of Controller A, Channel 3                                                                                                    | Master of Controller A, Channel 4                                                                                                    | Alternate of Controller A, Channel 5                                                                                                    | Master of Controller A, Channel 6                                                                                                    |
|                                                                                                    | s ALTOORE # 500 M<br>PLCDCORE # Hungel 8000 | S AUTOOKE POOL PARA                                                                                                    | s AUTODOR Prove 7100<br>NEXADOR Prove 7100<br>NEXT Control Prove 7100<br>NEXT Control Prove 7100<br>NEXT | S AUTODOR P MOR N<br>S8 MO2 P Wat 7100<br>S8 MO2 P Wat 7100<br>S8 MO2 P WAT 7100<br>S8 MO2 P WAT 7100<br>S8 MO2 P WAT | A JUCDO DE Ploto R         NOP-10           368 MC P Units 7100         MC15           368 MC P Units 7100         MC15           368 MC P Units 7100         MC15           368 MC P Units 7100         MC15           368 MC P Units 7100         MC15           369 MC17 Units 7100         MC15           369 MC17 Units 7100         MC15 |

- 8. Use the Ping command to make sure there is a connection to both alternate IP addresses.
- In the VRM Dashboard program, make sure the Multipath configuration column is set to OK for both alternate IP addresses.

To do this:

In the VRM Dashboard program, click **Storage**, then click **Targets**.

In the **Target address** column, select the respective row, then click **Check** to update the **Multipath configuration** column.

|                                      | VRM                                                               |                                                                         |                                            |                          | G Logout 🗘 🛱 🕐                      | BOSCH                                                           |
|--------------------------------------|-------------------------------------------------------------------|-------------------------------------------------------------------------|--------------------------------------------|--------------------------|-------------------------------------|-----------------------------------------------------------------|
|                                      | Storage > Targets                                                 |                                                                         |                                            |                          |                                     |                                                                 |
| Dashboard                            |                                                                   |                                                                         |                                            |                          |                                     |                                                                 |
| ₩ Peripherals ^                      | Target count<br>LUN count<br>Offline targets<br>Offline LUN count | 2 Capacity<br>86 Total<br>0 Usable<br>0 Available<br>Empty<br>Protected |                                            |                          |                                     | 314.273 TB<br>314.273 TB<br>310.505 TB<br>313.060 TB<br>0 bytes |
| Signal loss                          | ✓ List                                                            |                                                                         |                                            |                          |                                     |                                                                 |
| Legacy recordings                    | Filter All                                                        |                                                                         |                                            |                          | Preset Multipathing V               | Preset options                                                  |
| Transcoders                          | Number of displayed entries 10 ¥                                  |                                                                         |                                            |                          | Search                              |                                                                 |
| ■ Storage ^                          | Target address © Pool ID Connection time                          | Multipathing support                                                    | Multipath state Active IF                  | Alternative multipath IP | Multipath configuration             |                                                                 |
| Overview<br>Targets                  | <b>172.42.3.163/0</b> 0 1                                         | lm 04s 🕢                                                                | Preferred 172.42.3                         | .163 172.42.3.153        | OK                                  | Check                                                           |
| LUNs<br>Blocks                       | 172.42.3.152/0 0 1                                                | im 18s 🥥                                                                | Preferred 172.42.3                         | .152 172.42.3.162        | OK                                  | Check                                                           |
| Protected blocks                     | Displayed entries: 1 to 2   Total entries: 2                      |                                                                         |                                            |                          |                                     | H < 1 > H                                                       |
| Logbook<br>Export logbook<br>Rimback |                                                                   |                                                                         |                                            |                          |                                     |                                                                 |
| Jobs                                 | ✓ Details                                                         |                                                                         |                                            |                          |                                     |                                                                 |
| Pools                                | Target > 172.42.3.163\0                                           |                                                                         |                                            |                          |                                     |                                                                 |
|                                      | Filter Information                                                |                                                                         |                                            |                          | Overview                            | Capacity                                                        |
|                                      | Number of displayed entries 10 V                                  |                                                                         |                                            | Search                   | Connection time                     | 15m 04s                                                         |
|                                      | Type © Address Date                                               | Description                                                             |                                            |                          | Current bit rate                    | 18 Mbps                                                         |
|                                      | (1) 172.42.3.163\0 2021-07-16 13:13:31                            | Multipath status changed from redundar                                  | ncy unavailable to preferred. Connected vi | a 172.42.3.163.          | ISCSI session count<br>Manufacturer | 15<br>DSA E2800 Full Duplex                                     |
|                                      | (i) 172.42.3.163\0 2021-07-16 13:00:03                            | Target is available again.                                              |                                            |                          | Go to "LUNs" for t                  | is target                                                       |
|                                      | Displayed entries: 1 to 2   Total entries: 2                      |                                                                         |                                            | н с 🛐 э                  | H                                   |                                                                 |

10. Disconnect both master copper LAN cables.

 For Controller A and B, copy the master IP addresses in the IP address, Subnet mask and Gateway boxes to the fiber channels (from Channel 5 to Channel 3).
 Enter free IP addresses for Channel 5.

|                        |               |                       | 0      |                                                                                                    |                                                                                                    |                                                                                                    | (H) BO                                                                                                    |
|------------------------|---------------|-----------------------|--------|----------------------------------------------------------------------------------------------------|----------------------------------------------------------------------------------------------------|----------------------------------------------------------------------------------------------------|----------------------------------------------------------------------------------------------------|
| ne                     | URL           | Туре                  | CTN    | General Ratio Configuration Land Rataco                                                                                                    | na Network Management Network (202)                                                                                                    |                                                                                                    |                                                                                                    |
| HD 172.21.6.72         | 172 21.6.72   | VIDEOJET decoder 7000 |        | Official Basic Configuration Cost Basico                                                                                                    |                                                                                                    |                                                                                                    |                                                                                                    |
| MiCintecx2745          | 172.42.27.45  | MIC inteox 7100       | MIC-76 | ~ ISCSI Ports, Controller A                                                                                                    |                                                                                                    |                                                                                                    |                                                                                                    |
| 172.42.23.246          | 172.42.23.246 | MIC IP ultra 7100i    | MIC-75 |                                                                                                    |                                                                                                    |                                                                                                    |                                                                                                    |
| Primary VRM_4.0_Test_5 | 172.42.5.242  | VRM                   |        | Channel 2                                                                                                    | Channeld                                                                                                    | Channel                                                                                                    | Channel®                                                                                                    |
| Pool 0                 |               |                       |        | Channel 5                                                                                                    | Crannel 4                                                                                                    | Channel 5                                                                                                    | Channel 6                                                                                                    |
| v 🖿 Storage Systems    |               |                       |        | P address                                                                                                    | P address                                                                                                    | P address                                                                                                    | P address                                                                                                    |
| > 000 172.42.3.152     | 172.42.3.152  | DSA E2800 Full Duplex |        | 172.42.3.152                                                                                                    | 172.42.3.153                                                                                                    | 192.168.130.103                                                                                                    | 192.168.130.104                                                                                                    |
| > 000 172.42.3.163     | 172.42.3.163  | DSAE2800 Full Duplex  |        | Subnet mask                                                                                                    | Subnet mask                                                                                                    | Subnet mask                                                                                                    | Subnet mask                                                                                                    |
| > Devices              |               |                       |        | 255.255.0.0                                                                                                    | 255.255.0.0                                                                                                    | 255.255.255.0                                                                                                    | 255.255.255.0                                                                                                    |
| Pool 1                 |               |                       |        | Gateway                                                                                                    | Gateway                                                                                                    |                                                                                                    |                                                                                                    |
| 172.42.7.127           | 172.42.7.127  | DIVAR IP 7000 AIO     |        | 172.42.1.251                                                                                                    | 172.42.1.251                                                                                                    | 00.00                                                                                                    | 0.0.00                                                                                                    |
| Pool 0                 |               |                       |        | Speed                                                                                                    | Speed                                                                                                    | Speed                                                                                                    | Speed                                                                                                    |
|                        |               |                       |        | 10 Gbps                                                                                                    | 10 Gbps                                                                                                    | Y Unknown                                                                                                    |                                                                                                    |
|                        |               |                       |        | Status                                                                                                    | Status                                                                                                    | Status                                                                                                    | Status.                                                                                                    |
|                        |               |                       |        | Connected                                                                                                    | Connected                                                                                                    | Disconnected                                                                                                    | Disconnected                                                                                                    |
|                        |               |                       |        | Role                                                                                                    | Hereite of October 10 Observed a                                                                                                    | Martin d Octoberry D. Observed C.                                                                                                    | through at October 10 Observation                                                                                                    |
|                        |               |                       |        | Master of Controller B, Channel 3                                                                                                    |                                                                                                    |                                                                                                    |                                                                                                    |
|                        |               |                       |        | ~ ISC SI Ports, Controller B                                                                                                    | Channel 4                                                                                                    | Chapped E                                                                                                    | Chassed 6                                                                                                    |
|                        |               |                       |        | Commerce                                                                                                    |                                                                                                    | Contractor of                                                                                                    | Citatine                                                                                                    |
|                        |               |                       |        |                                                                                                    |                                                                                                    |                                                                                                    |                                                                                                    |
|                        |               |                       |        | P address                                                                                                    | IP address                                                                                                    | Poddress                                                                                                    | P address                                                                                                    |
|                        |               |                       |        | P address<br>172.42.3.162                                                                                                    | IP address<br>172.42.3.163                                                                                                    | P address<br>192.158,131.103                                                                                                    | P address<br>192,168,131,104                                                                                                    |
|                        |               |                       |        | P address<br>172,42,3,162<br>Subret mask                                                                                                    | IP address<br>172.42.3.163<br>Subset mask                                                                                                    | IP address<br>192.168.131.103<br>Subret mask                                                                                                    | P address<br>192 168-131 104<br>Subnet mask                                                                                                    |
|                        |               |                       |        | P sódress<br>172.42.3.162<br>Subret maik<br>255.255.0.0                                                                                                    | P adress<br>172.42.3.163<br>Subart mak<br>255.255.0.0                                                                                                    | P address<br>192,168,131,103<br>Subolt mast<br>255,255,255,0                                                                                                    | P address<br>192-168-131.104<br>Subset mask<br>255-255-255-0                                                                                                    |
|                        |               |                       |        | P address<br>172.42.3.162<br>Subret mark<br>255.255.0.0<br>Gateway                                                                                                    | P address<br>172.42.3163<br>Subset mask<br>265.055.00<br>Calterray                                                                                                    | P address<br>192 168, 131 103<br>Subret mask<br>255 255 255 0                                                                                                    | P address<br>192.168.131.104<br>Subset mask<br>255.255.255.0                                                                                                    |
|                        |               |                       |        | P address<br>172-42-3 162<br>Subnet mask<br>255-255-00<br>Gateway<br>172-42-1 251                                                                                                    | P 2423163<br>172423163<br>Subst mask<br>255255.0.0<br>Galerary<br>172421255                                                                                                    | P addresa<br>192,164,131,103<br>Subret mast<br>256,256,256,0<br>0,0,0,0                                                                                                    | 9 adress<br>192.168.131.104<br>Subrat matk<br>255.255.255.0<br>0.0.0.0                                                                                                    |
|                        |               |                       |        | P address<br>172.42.3.162<br>Subriel mask<br>252.525.0<br>Galeruny<br>172.42.1251<br>Speed                                                                                                    | Padates<br>172.42.3.163<br>Subset mask<br>255.259.00<br>Galamay<br>172.42.1251<br>Speed                                                                                                    | P 400res<br>192,168,131,103<br>5/44,131,103<br>255,255,6<br>0,0,0,0<br>5/44,0<br>5/44,0<br>5/44,0                                                                                                    | P address<br>192 198 131 104<br>Subort mask<br>2555255 0<br>0.0.0.0<br>Speed                                                                                               |
|                        |               |                       |        | P address<br>172.423.162<br>Subcet mask<br>255255.00<br>Gateway<br>172.423.251<br>Speed<br>10 Copys                                                                                                    | P address           172.42.3.163           Exbert math           255.255.00           Galeway           172.42.1251           Speed           10.00ps                                                                                                    | P Jodevas<br>192 168, 131.103<br>Subret mask<br>255 255 0<br>0<br>0<br>0<br>0<br>0<br>0<br>0<br>0<br>0<br>0<br>0<br>0<br>0<br>0<br>0<br>0<br>0<br>0                                                                                                    | P adress<br>192,268,131,104<br>Taber mak<br>255,255,55<br>0.0.0<br>259,455<br>Cohrana                                                                                      |
|                        |               |                       |        | P adores<br>172.42.192<br>Subort mask<br>255.250.00<br>Gatorey<br>172.42.1251<br>Date<br>10 Oppe<br>Dates                                                                                                    | Pointers           172.42.3 193           Statef mail           252.52.0.0           Gatesay           172.42.1251           Species           10 Opps           Bits                                                                                                    | Padress           192.148_331.103           Solution mask           255.55550           0.0.00           Solution           Solution           Solution           Solution           Solution           Solution           Solution           Solution                                                                                                    | Padress<br>192163.51.194<br>Sabet mail<br>255.525.550<br>0.0.0.0<br>Speed<br>Unrohum<br>Stata                                                                              |
|                        |               |                       |        | P sobres<br>172.423.192<br>Datater mas<br>2655.050.00<br>Collevary<br>172.42,1251<br>Doped<br>10 Oppe<br>Bitus<br>Connected                                                                                                    | Policina           17242133           State mail           26525509           Gaineau           172421231           Speed           1006ps           Binha           Connected                                                                                                    | Paddress           192,148,131102           Sadret reask           265,255,955.0           0.0.0           Contrast           Sadret reask           Contrast           Binnis           Disconstedid                                                                                                    | P address           192 F48 131 134           Storker maxis           256 265 255 0           0.0.0           Storker maxis           Storker maxis           Disconnected |
|                        |               |                       |        | P Jobres<br>172.42.112<br>Sarter mail<br>262.526.0 0<br>Sarter mail<br>262.526.0 0<br>Sarter mail<br>264.1251<br>Sarter Marker Marker Mar | Pedona<br>172.423.103<br>Source mail<br>252.555.00<br>General<br>772.42.125<br>50.04<br>Consoled<br>Mader of Costroller & Channel 4                                                                                                    | P plones P plones P | Podense<br>192 Han 33 194<br>Bander mak<br>255 95 956<br>00.00<br>States<br>University<br>Discoveride<br>Mader of Controller A, Channel 6                                  |
|                        |               |                       |        | P stores<br>17.42.312<br>Badet mail<br>25256.0<br>26400<br>17.42.128<br>Speet<br>10.058<br>Stores<br>Connected<br>Ray<br>Alemate of Costobler A, Channel 3                                                                                                    | Paradones Productors Productors | P potens<br>192 (Hel 131 193)<br>Source man<br>295 295 295 0<br>Source man<br>Strement<br>Disconsected<br>Alternate of Controller A. Channel 5                                                                                                    | P Johns<br>197 198 13 198<br>Sed 25 255 0<br>Sed 25 255 0<br>Senter<br>Senter<br>Senter<br>Senter<br>Mader of Contooler & Channel 6                                        |

- 12. Use the Ping command to make sure there is a connection to both alternate IP addresses.
- In the VRM Dashboard program, make sure the Multipath configuration column is set to OK for both master IP addresses.

To do this:

In the VRM Dashboard program, click **Storage**, then click **Targets**.

In the **Target address** column, select the respective row, then click **Check** to update the **Multipath configuration** column.

| ×                                                       | VRM                                                               |                                                                        |                                          |                             | G Logout 🗘 🛱 🕐                      | BOSCH                                                           |
|---------------------------------------------------------|-------------------------------------------------------------------|------------------------------------------------------------------------|------------------------------------------|-----------------------------|-------------------------------------|-----------------------------------------------------------------|
|                                                         | Storage > Targets                                                 |                                                                        |                                          |                             |                                     |                                                                 |
| Dashboard     Peripherals     Onevices     Cameras      | Target count<br>LUN count<br>Offline turgets<br>Offline LUN count | 2 Capacity<br>86 Total<br>0 Usable<br>4 valiable<br>Emoty<br>Protected |                                          |                             |                                     | 314.273 TB<br>314.273 TB<br>310.505 TB<br>313.060 TB<br>0 bytes |
| Signal loss<br>Legacy recordings<br>Transcoders         | V List Filter All V Number of displayed entries 10 V              |                                                                        |                                          |                             | Preset Multipathing V               | Preset options                                                  |
| 🛢 Storage 🔨 ^                                           | Target address                                                    | time Multipathing support                                              | Multipath state Active                   | IP Alternative multipath IP | Multipath configuration             |                                                                 |
| Overview<br>Targets                                     | 172.42.3.163/0 0                                                  | 15m 04s 🥥                                                              | Preferred 172.42                         | .3.163 172.42.3.153         | ОК                                  | Check                                                           |
| LUNs<br>Blocks<br>Protected blocks                      | 172.42.3.152/0 0                                                  | 18m 18s ⊘                                                              | Preferred 172.42                         | .3.152 172.42.3.162         | OK                                  | Check                                                           |
| 🛡 System 🔨                                              | Displayed entries: 1 to 2   Total entries: 2                      |                                                                        |                                          |                             |                                     | к < <mark>1</mark> > н                                          |
| Logbook<br>Esport logbook<br>Playtacka<br>Joba<br>Poola | ✓ Details<br>Target ≥ 172.42.3.163\0<br>twint tog Graph           |                                                                        |                                          |                             |                                     |                                                                 |
|                                                         | Filter Information V                                              |                                                                        |                                          |                             | Overview                            | Capacity                                                        |
|                                                         | Number of displayed entries 10 V<br>Type © Address Date           | Description                                                            |                                          | Search                      | Connection time<br>Corrent bit rate | 15m 04s<br>18 Mbps                                              |
|                                                         | (i) 172.42.3.163\0 2021-07-16 13:13:31                            | Multipath status changed from redund                                   | incy unavailable to preferred. Connected | via 172.42.3.163.           | Manufacturer                        | 15<br>DSA E2800 Full Duplex                                     |
|                                                         | (i) 172.42.3.163\0 2021-07-16 13:00:03                            | Target is available again.                                             |                                          |                             | Go to 'LUNs' for th                 | is target                                                       |
|                                                         | Displayed entries: 1 to 2   Total entries: 2                      |                                                                        |                                          | 14 c 🚺 5                    | H                                   |                                                                 |

Bosch Security Systems B.V. Torenallee 49 5617 BA Eindhoven Netherlands www.boschsecurity.com © Bosch Security Systems B.V., 2021